## **Scheduling Instructions:**

To schedule an exam through the DRC Test Accommodations Office, students should complete the following steps:

- 1. Sign into the <u>AIM Student Portal</u>.
- 2. Select "Alternative Testing" under My Accommodations sidebar.
- 3. Select the course from the dropdown menu under Alternative Testing Agreements and select the **Schedule an Exam** button.

| Alternative                                                                                                    | e Testing Agreement(s) |   |  |  |  |  |  |  |
|----------------------------------------------------------------------------------------------------|------------------------|---|--|--|--|--|--|--|
| Below is the list of all alternative testing agreement(s) submitted through the system. If you cancel a alternative testing agreement and you would like to re-activate the contract, please contact our office. |                        |   |  |  |  |  |  |  |
| Select Class:                                                                                                    | Select One             | ~ |  |  |  |  |  |  |
| Schedule a                                                                                                    | n Exam                 |   |  |  |  |  |  |  |

- Enter the time and date of exam, the alternative testing accommodations you plan to use on the test, and the type of test.
  - Exams should be scheduled at the same date and time as the class. If you need to take the exam on a different day or at a different time, your instructor will need to approve that request and submit their approval in writing to the Testing Office. This approval can be emailed to dstest@uga.edu.

| Days        | Time Start        | Time End                         | Date Range                               | Location       |
|-------------|-------------------|----------------------------------|------------------------------------------|----------------|
| M.T.W.BE    | 09:15 AM          | 10:15 AM                         | 06/05/2018 - 07/27/2018                  | 1000 0404D     |
| View        | All Upcoming Exa  | m Requests                       |                                          |                |
| Alternative | Testing Agreement | Spring 2018 DRC                  | Testing Agreement                        |                |
|             | Request Type      | Exam 🗸                           |                                          |                |
|             |                   | View: Exam                       | Schedule Availability                    |                |
|             | Date.             | 6/18/2018<br>Hint: Enter date in | the following format Month/Day/Year (i.e | . 12/31/2010). |
|             | Time.             | 9 AM 🗹 15                        | ~                                        |                |
|             |                   | Services Requ                    | Jested                                   |                |
|             |                   | El 1.5X fine an                  |                                          |                |
|             | Additional Note:  |                                  |                                          |                |
|             |                   |                                  |                                          | .i.            |

- 5. Once you have entered in your information, select Add Exam at the bottom of the page
  - You will receive an email confirmation that you have submitted the exam request and it will be listed under the Alternative Testing Contracts page
  - If you **do not** receive an email confirmation, double check that the exam was submitted and re-enter if needed.
- 6. Repeat this with the rest of your exams for the semester.

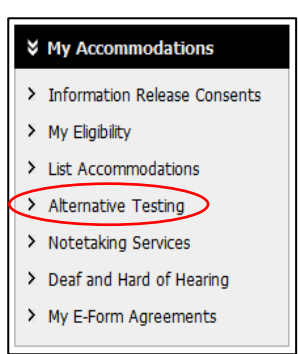